## Anleitung Einsatzlistenkontrolle

1. Einloggen auf VolleyManager

https://volleymanager.volleyball.ch/login

Benutzername und Passwort eingeben

2. Benutzer wählen (Schiedsrichter: SVRI)

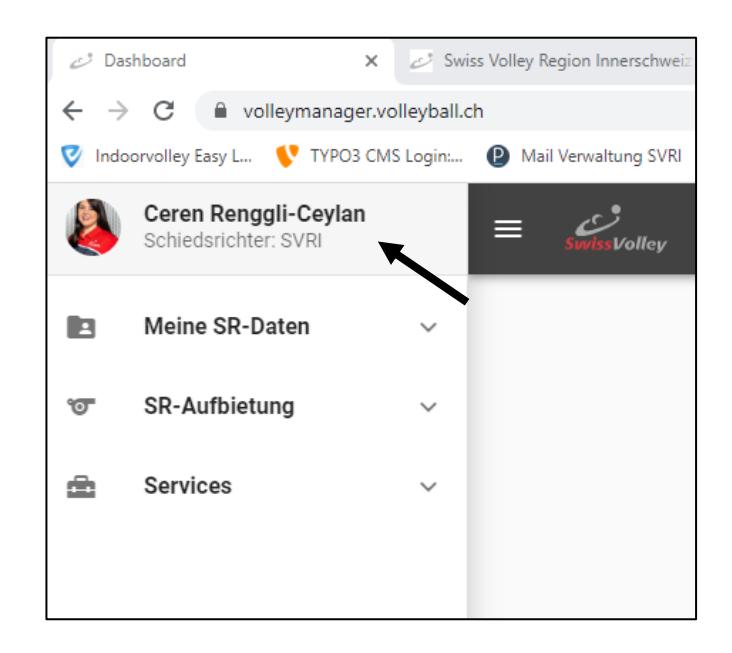

3. SR-Aufbietung - Meine Aufgebote

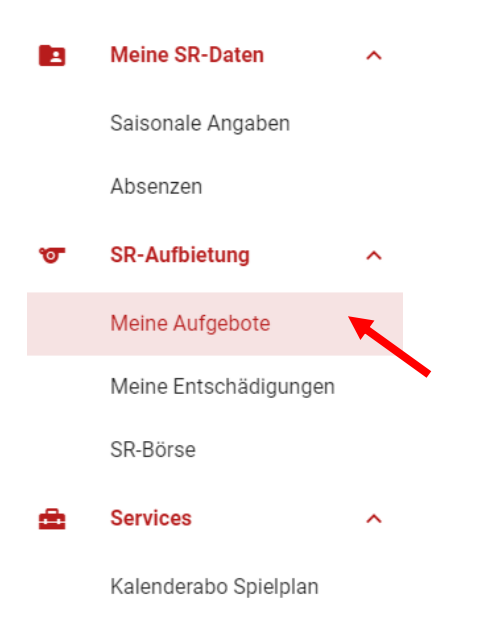

Es gibt zwei Möglichkeiten, das betroffene Spiel aufzurufen.

1. Möglichkeit: Filter setzen bei offene Einsatzlisten, und das entsprechende Spiel heraussuchen:

|      |                   |          |                        |               |               |                            | + A                                     | rchivierte | Aufgebote Of | fene Einsatzliste | n-Überprüfunge | en   |
|------|-------------------|----------|------------------------|---------------|---------------|----------------------------|-----------------------------------------|------------|--------------|-------------------|----------------|------|
| Sucl | he                |          |                        | Q             |               |                            |                                         |            |              |                   | Filtervor      | lage |
|      | Datum/Zeit 1      | SR-Börse | Kommentar<br>Aufbieter | Doppeleinsatz | Heimteam      | Gastteam                   | Offene<br>Einsatzlisten-<br>Überprüfung | SR-Typ     | Spielnummer  | Ligakategorie     | Geschlecht     | 1    |
|      | 25.11.2023, 13:00 |          |                        |               | TSV Steinen 1 | SG Regio Hinterland/Rottal |                                         | 1. SR      | 331895       | U23 2.Liga        | 0 <sup>7</sup> | C    |
|      |                   |          |                        |               |               |                            |                                         |            |              |                   |                |      |

## 2. Möglichkeit: Filter setzen auf das heutige Datum, und dann das entsprechende Spiel heraussuchen:

|   | Aktuelle Saison           | <  | Ν  | lovei | mbei | r 202 | 23 | >  | <  | Ν  | lovei | mbei | r 202 | 3  | 2 |
|---|---------------------------|----|----|-------|------|-------|----|----|----|----|-------|------|-------|----|---|
| : | Vorhergehende Saison      | М  | D  | М     | D    | F     | S  | S  | М  | D  | М     | D    | F     | S  |   |
|   | Aktuelle Saison bis heute |    |    | 1     | 2    | 3     | 4  | 5  |    |    | 1     | 2    | 3     | 4  |   |
|   | Ab heute                  | 6  | 7  | 8     | 9    | 10    | 11 | 12 | 6  | 7  | 8     | 9    | 10    | 11 | 1 |
|   | Heute                     | 13 | 14 | 15    | 16   | 17    | 18 | 19 | 13 | 14 | 15    | 16   | 17    | 18 | 1 |
|   | Morgen                    | 20 | 21 | 22    | 23   | 24    | 25 | 26 | 20 | 21 | 22    | 23   | 24    | 25 | 2 |
|   | Nächste 7 Tage            | 27 | 28 | 29    | 30   |       |    |    | 27 | 28 | 29    | 30   |       |    |   |
| · | Nächste 14 Tage           |    |    |       |      |       |    |    |    |    |       |      |       |    |   |

|                                         |        |             |               | Filter     | vorlagen             | -  | :       | Ξ        | <del>.</del> - |      |
|-----------------------------------------|--------|-------------|---------------|------------|----------------------|----|---------|----------|----------------|------|
| Offene<br>Einsatzlisten-<br>Überprüfung | SR-Typ | Spielnummer | Ligakategorie | Geschlecht | 1.SR                 |    |         |          | Akti           | onen |
| 0                                       | 1. SR  | 331895      | U23 2.Liga    | on         | Ceren Renggli-Ceylan | σ  | 0       | Fa       | 20             | 2:0  |
|                                         |        |             |               |            |                      | 1- | 1 von 1 | Ein<br>< | satzlis        | ten  |

Wir empfehlen euch, mit dem Matchblatt zu starten, und dann jedes Register einzeln abzuarbeiten:

## 5. Register Matchblatt öffnen

|                  |            |                       |            | •             |                       |             | •                   |             |
|------------------|------------|-----------------------|------------|---------------|-----------------------|-------------|---------------------|-------------|
| MATCHBL          | ATT 🔂      |                       | HEIM       | TEAM          |                       |             | GASTTEAM 🔂          |             |
|                  |            |                       |            |               |                       |             |                     | + HINZUFÜGE |
| elber *          | • N        | icht gefundene Pers   | onen       |               |                       |             |                     |             |
| <b>1</b>         | Eir        | nsatz als Vorname 🔨 1 | Nachname   | Geschlecht    | Geburtsdatum          | Bemerkungen | Verknüpfte Person   | Aktio       |
| <b>\</b>         |            |                       |            | К             | eine Personen erfasst |             |                     |             |
|                  |            |                       |            |               |                       |             |                     | + HINZUFÜGE |
| nsatz Notfall-SR |            |                       |            |               |                       |             |                     |             |
| -Тур 个 1         | Person     | Bemerkungen           |            |               | Entschädigung         |             |                     | Aktior      |
|                  |            |                       | Keine Pers | onen erfasst. |                       |             |                     |             |
|                  |            |                       |            |               |                       |             | DEFINITIV ABSCHLIES | SEN         |
|                  |            |                       |            |               |                       |             |                     | SCHL        |
| • Schreiber      | eintragen  |                       |            |               |                       |             |                     |             |
| Hipwoiguu        | uonn oin C | chroibor nicht        | aofund     | on worde      | n kann                | dann unt    | or nicht aofu       | ndono       |

- Register Matchblatt definitiv abschliessen. Speichern genügt nicht!
- 6. Register Heimteam öffnen (der gleiche Ablauf gilt auch für Register Gastteam)

| MATCHBLATT 🔂 HEIMTEAM 🔂 GASTTEA | M 🖯 |
|---------------------------------|-----|
|                                 |     |

- Einsatzliste kontrollieren (Fehlende Spieler müssen ergänzt 🔞 , nicht anwesende Spieler • müssen aus der Einsatzliste entfernt werden 📎
- Spielerergänzung: auf er linken Seitenhälfte unter «Verfügbare Spieler» nachschauen, ob die fehlende Person aufgeführt ist. Falls nicht, den Filter Mein Team deaktivieren
- Betroffene Person der Einsatzliste hinzufügen. Hinweis: Ist ein Spieler nicht auffindbar, dann muss er/sie unter nicht gefundene Personen hinzugefügt werden.

| Verfügbare Spieler                  |                   | Mein Team | Männlich                | Eins                        |
|-------------------------------------|-------------------|-----------|-------------------------|-----------------------------|
| Suche                               | Q Filtervorlagen  | -         | ₹ III                   | Suche                       |
| SV-Nr. Nachname 1 Vorname Geschlech | t Geburtsdatum LK | LAS E     | Statu: Aktionen         | SV-Nr.                      |
| Snjelerentfernung: Betroffene Per   | son               |           | ~ (»)                   | 6934                        |
| der Einsatzliste entfernen.         | 5011              |           | In die Einsatzliste ver | rschieben 74 <mark>0</mark> |

| Einsa  | tzliste           |                |              |      |             |    |                   |              |  |
|--------|-------------------|----------------|--------------|------|-------------|----|-------------------|--------------|--|
| Suche  |                   |                | Q Filtervorl | agen | •           | :  | <b>∓ Ⅲ</b>        |              |  |
| SV-Nr. | Nachname 1 Vornar | me Geschlecht  | Geburtsdatum | LK   | Anrechenbar | LA | S Aktionen        |              |  |
|        |                   | o <sup>™</sup> |              |      | Ø           | (  | 8 («              |              |  |
|        |                   | o <sup>™</sup> |              |      |             | A  | us der Einsatzlis | te entfernen |  |

7. Register Heimteam definitiv abschliessen. Speichern genügt nicht!

DEFINITIV ABSCHLIESSEN SPEICHERN 8. Register Gastteam öffnen (der gleiche Ablauf gilt auch für Register Heimteam)

| матснвlатт 🔒 | неімтеам 👌 | GASTTEAM 🔒 |
|--------------|------------|------------|
|              |            |            |

- Einsatzliste kontrollieren (Fehlende Spieler müssen ergänzt 🛞 , nicht anwesende Spieler müssen aus der Einsatzliste entfernt werden 📎
- Spielerergänzung: auf er linken Seitenhälfte unter «Verfügbare Spieler» nachschauen, ob die fehlende Person aufgeführt ist. Falls nicht, den Filter Mein Team deaktivieren
  Betroffene Person der Einsatzliste hinzufügen
- Betroffene Person der Einsatzliste hinzufügen. Hinweis: Ist ein Spieler nicht auffindbar, dann muss er/sie unter nicht gefundene Personen hinzugefügt werden.

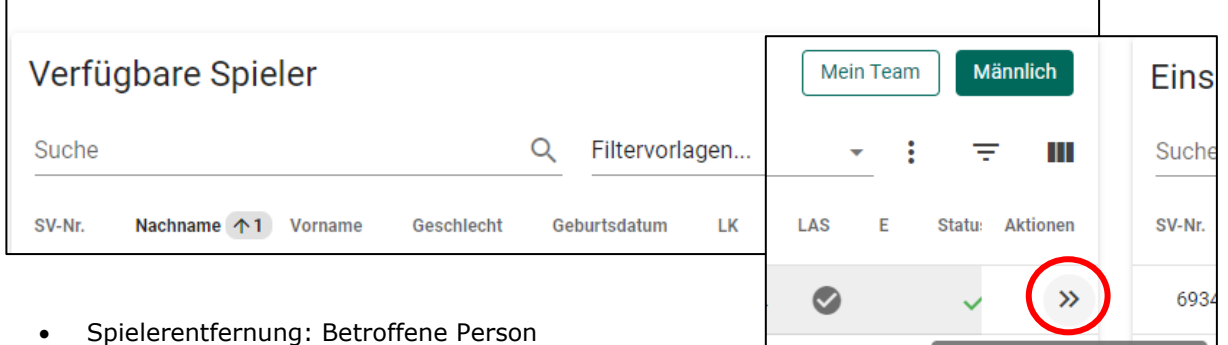

der Einsatzliste entfernen.

| Einsatzliste                         |                  |                 |                               |
|--------------------------------------|------------------|-----------------|-------------------------------|
| Suche                                | Q Filtervorlagen | <b>•</b>        | <b>∓ III</b> <                |
| SV-Nr. Nachname 1 Vorname Geschlecht | Geburtsdatum LK  | Anrechenbar LAS | Aktionen                      |
| o <sup>z</sup>                       |                  | 0               |                               |
| 07                                   |                  | Au              | is der Einsatzliste entfernen |

9. Register Heimteam **definitiv** abschliessen. <u>Speichern genügt nicht!</u>

DEFINITIV ABSCHLIESSEN SPEICHERN

In die Einsatzliste verschieben 7

10. Bitte kontrolliert zum Schluss nochmal, ob ihr alle Register definitiv abgeschlossen habt (geschlossenes Schlösschen und Hinweis «Du kannst die Einsatzliste nicht mehr verändern»)

| матснвlатт 🔒                                     | НЕІМТЕАМ 🔒 | GASTTEAM 🔒 |
|--------------------------------------------------|------------|------------|
| #10294   TSV Steinen 1                           |            |            |
| Du kannst die Einsatzliste nicht mehr verändern. |            | неімтеам   |
|                                                  |            |            |